## 1. Introduction

O

The I<sup>2</sup>C bus consists of two bidirectional signals (clock and data) shared by a Master and one or more Slaves, where each Slave has a bus-unique address. In this application, we display force measurements from multiple SingleTact sensors connected as Slaves on an I<sup>2</sup>C bus controlled by an Arduino.

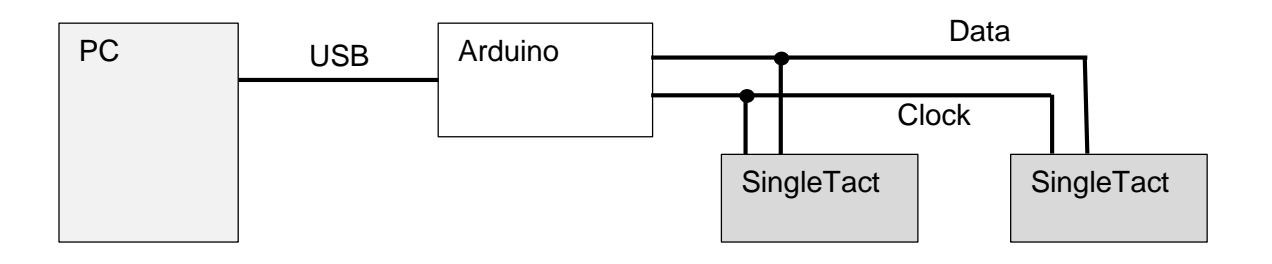

Figure 1: I<sup>2</sup>C connection between Arduino(master) and SingleTacts(slaves).

You can read more about I<sup>2</sup>C in the <u>specification document</u> or on <u>Wikipedia</u>.

## **2. Getting Started**

Before you start, you will need:

- 1. Two or more SingleTact sensors
- 2. Two or more SingleTact electronics modules
- 3. Twelve jumper wires
- 4. An Arduino UNO
- 5. Arduino Software (IDE). If your PC doesn't recognise the Arduino board, additional board drivers need to be installed https://www.arduino.cc/en/Guide/ArduinoUno#toc3)
- 6. USB cable
- 7. Computer

### 3. Configuring the I<sup>2</sup>C address

Connect the SingleTact sensor with the Arduino UNO (one sensor at a time).

Connect the Arduino to the PC using the USB cable.

Download the PC DAQ binary from: https://github.com/SingleTact/PCExecutable

Open  $\rightarrow$  PCExecutable folder  $\rightarrow$  run SingleTact Demo.exe.

Choose different I<sup>2</sup>C Address for each sensor and address should be 0x05 and above.

(Note: addresses 0x00 - 0x03 are reserved and 0x04 is default address).

Click on Set Configuration.

Repeat steps 4-7 for all sensors.

# ARDUINO WITH MULTIPLE SINGLETACTS

O

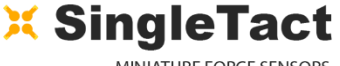

MINIATURE FORCE SENSORS

# A. Multi-sensor l<sup>2</sup>C setup with Arduino UNO Connect the sensors into the connector on the green interface boards, connect Arduino and all interface boards on a common l<sup>2</sup>C bus using master-multiple slave l<sup>2</sup>C configuration as shown in the figure.

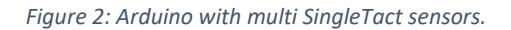

## 5. Running the Arduino code

- 1. The Standalone Arduino and Multi SingleTacts code can be downloaded from: https://github.com/SingleTact/StandaloneArduino
- 2. Open the Arduino IDE software.
- 3. Go to File  $\rightarrow$  Open  $\rightarrow$  open StandaloneArduino folder  $\rightarrow$  run SingleTactMultiSensorDemo.ino
- 4. Modify I<sup>2</sup>C addresses (*inside "void loop(*)*", as shown in the Figure 3*) according to the previous modification has done in Section- 3, step-6.
- 5. Go to Sketch  $\rightarrow$  Verify/Compile.
- 6. Go to Sketch  $\rightarrow$  Upload
- 7. Click on Tools  $\rightarrow$  Serial Monitor.
- 8. Remember to set the baud rate at 57600.

# **ARDUINO WITH MULTIPLE SINGLETACTS**

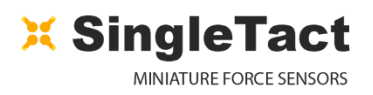

```
0-
      void loop()
      ſ
          byte i2cAddress; // Slave address (SingleTact), default 0x04
          short data;
              /* Note: No sensor should be addressed with default 0x04 value */
          // Reading data from sensor 1
                                                       Change it according to your
          i2cAddress = 0x06;
                                                              preferences
          data = readDataFromSensor(i2cAddress);
          Serial.print("I2C Sensor 1 Data:");
          Serial.print(data);
          Serial.print("\n");
          delay(100); // Change this if you are getting values too quickly
          // Reading data from sensor 2
          i2cAddress = 0x08;
          data = readDataFromSensor(i2cAddress);
          Serial.print("I2C Sensor 2 Data:");
          Serial.print(data);
          Serial.print("\n");
          delay(100); // Change this if you are getting values too quickly
      }
```

## 6. Troubleshooting

While running, the SingleTact Demo.exe may receive an error message indicating "invalid setting".

- 1. Check the pin configuration properly.
- 2. Follow the steps mentioned in the User Manual Section 4.2 (Programming the Arduino UNO with SingleTact Example).

**Note:** For more detailed information please check the User Manual on the SingleTact website <a href="https://www.singletact.com/SingleTact\_Manual.pdf">https://www.singletact.com/SingleTact\_Manual.pdf</a>.

Figure 3: Part of Arduino code for Multi Singletact interface.

## **ARDUINO WITH MULTIPLE SINGLETACTS**

0

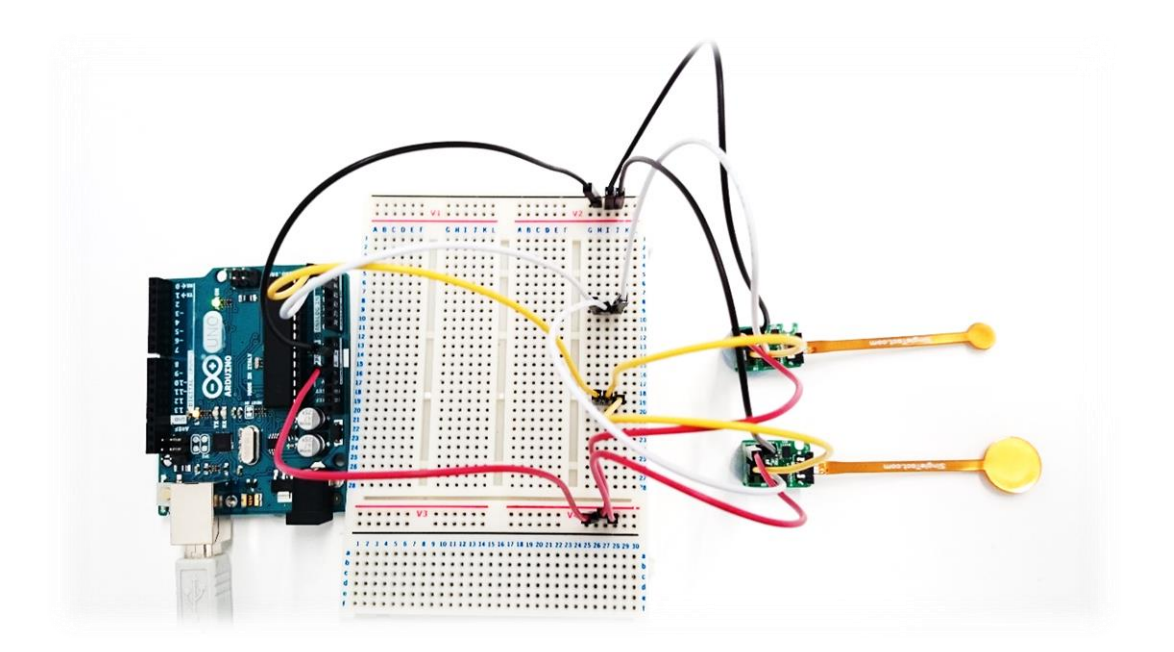

Figure 4: Arduino and Multi SingleTact circuit diagram.

| SingleTactMultiSensorDemo   Arduino 1.8.1                                                                  | COM3 (Arduino/Genuino Uno) – | >       | ~  |
|----------------------------------------------------------------------------------------------------|------------------------------|---------|----|
| File Edit Sketch Tools Help                                                                                |                              | Ser     | nd |
|                                                                                                    | I2C Sensor 1 Data:461        |         | ^  |
|                                                                                                    | I2C Sensor 2 Data:265        |         |    |
| SingleTactMultiSensorDemo                                                                                  | I2C Sensor 1 Data:521        |         |    |
| void loop()                                                                                                | I2C Sensor 2 Data:263        |         |    |
|                                                                                                    | I2C Sensor 1 Data:533        |         |    |
| bute i2caddress. // Slave address (SingleTart) default 0x04                                                | I2C Sensor 2 Data:263        |         |    |
| short data:                                                                                                | I2C Sensor 1 Data:575        |         |    |
|                                                                                                    | I2C Sensor 2 Data:267        |         |    |
| /* Note: No sensor should be addressed with default 0x04 value */                                          | I2C Sensor 1 Data:604        |         |    |
| // Reading data from sensor 1                                                                              | I2C Sensor 2 Data:262        |         |    |
| i2chdreas = 0x06.                                                                                          | I2C Sensor 1 Data:614        |         |    |
| data = readDataFromSensor(i2cAddress):                                                                     | I2C Sensor 2 Data:268        |         |    |
| Serial.print("T2C Sensor 1 Data:"):                                                                        | I2C Sensor 1 Data:619        |         |    |
| Serial.print(data):                                                                                        | I2C Sensor 2 Data:267        |         |    |
| Serial.print("\n"):                                                                                        | I2C Sensor 1 Data:624        |         |    |
| delay(100): // Change this if you are getting values too guickly                                           | I2C Sensor 2 Data:266        |         |    |
| (, , , ,                                                                                                   | I2C Sensor 1 Data:646        |         |    |
| // Reading data from sensor 2                                                                              | I2C Sensor 2 Data:267        |         |    |
| i2clddreas = 0x08:                                                                                         | I2C Sensor 1 Data:663        |         |    |
| data = readDataFromSensor(i2cAddress):                                                                     | I2C Sensor 2 Data:268        |         |    |
| Serial.print("T2C Sensor 2 Data:"):                                                                        | I2C Sensor 1 Data:662        |         |    |
| Serial.print(data);                                                                                        | I2C Sensor 2 Data:272        |         |    |
| Serial.print("\n"):                                                                                        | I2C Sensor 1 Data:654        |         |    |
| delay(100); // Change this if you are getting values too guickly                                           | I2C Sensor 2 Data:268        |         |    |
| }                                                                                                    | I2C Sensor 1 Data:646        |         |    |
|                                                                                                    | I2C Sensor 2 Data:267        |         |    |
|                                                                                                    | I2C Sensor 1 Data:650        |         |    |
| short readDataFromSensor(short address)                                                                    | I2C Sensor 2 Data:266        |         |    |
| {                                                                                                    | I2C Sensor 1 Data:648        |         |    |
| byte i2cPacketLength = 6;//i2c packet length. Just need 6 bytes from each slave                            | I2C Sensor 2 Data:264        |         |    |
| byte outgoing12CBuffer[3];//outgoing array buffer                                                          | I2C Sensor 1 Data:645        |         |    |
| byte incomingI2CBuffer[6];//incoming array buffer                                                          | I2C Sensor 2 Data:261        |         |    |
|                                                                                                    | I2C Sensor 1 Data:643        |         |    |
| outgoing12CBuffer[0] = 0x01;//12c read command                                                             | I2C Sensor 2 Data:266        |         |    |
| outgoingI2CBuffer[1] = 128;//Slave data offset                                                             | I2C Sensor 1 Data:647        |         |    |
| outgoingI2CBuffer[2] = i2cPacketLength;//require 6 bytes                                                   | I2C Sensor 2 Data:269        |         |    |
|                                                                                                    | I2C Sensor 1 Data:640        |         |    |
|                                                                                                    | I2C Sensor 2 Data:268        |         |    |
| Done uploading.                                                                                            | I2C Sensor 1 Data:630        |         |    |
|                                                                                                    | I2C Sensor 2 Data:267        |         |    |
| Sketch uses 4050 bytes (12%) of program storage space. Maximum is 32256 bytes.                             | I2C Sensor 1 Data:622        |         |    |
| Global variables use 562 bytes (27%) of dynamic memory, leaving 1486 bytes for local variables. Maximum is | I2C Sensor 2 Data:264        |         |    |
|                                                                                                    | I2C Sensor 1 Data:639        |         |    |
| <                                                                                                    | I2C Sensor 2 Data:268        |         | ~  |
|                                                                                                    | No line ending V 576         | 00 baud | ~  |

Figure 5: Example of serial port output.